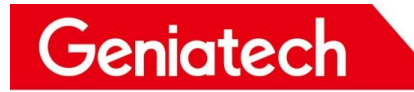

# K2\_RK3399 Upgrade Guide

V1.0

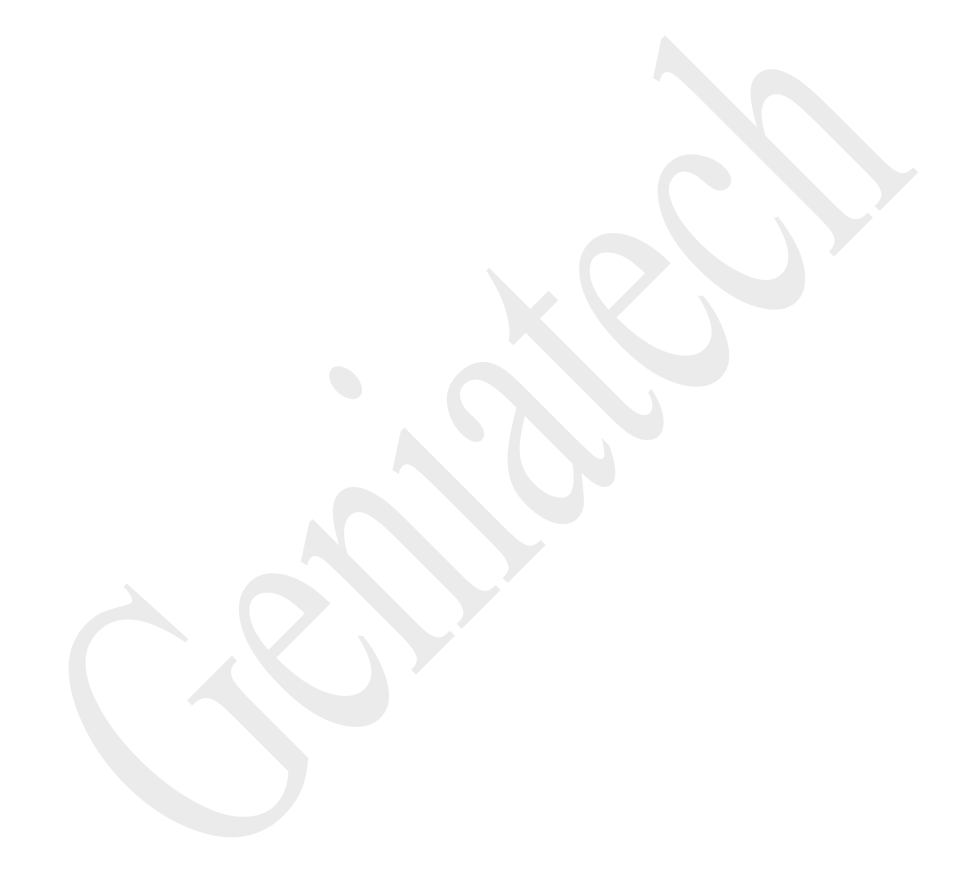

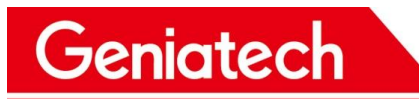

### Content

| REVISION HISTORY                        | 3   |
|-----------------------------------------|-----|
| 1. Buildroot on the K2 RK3399           | 4   |
| 2. Installing Debian                    | . 4 |
| 2.1 Installing the image from a Host-pc | 4   |

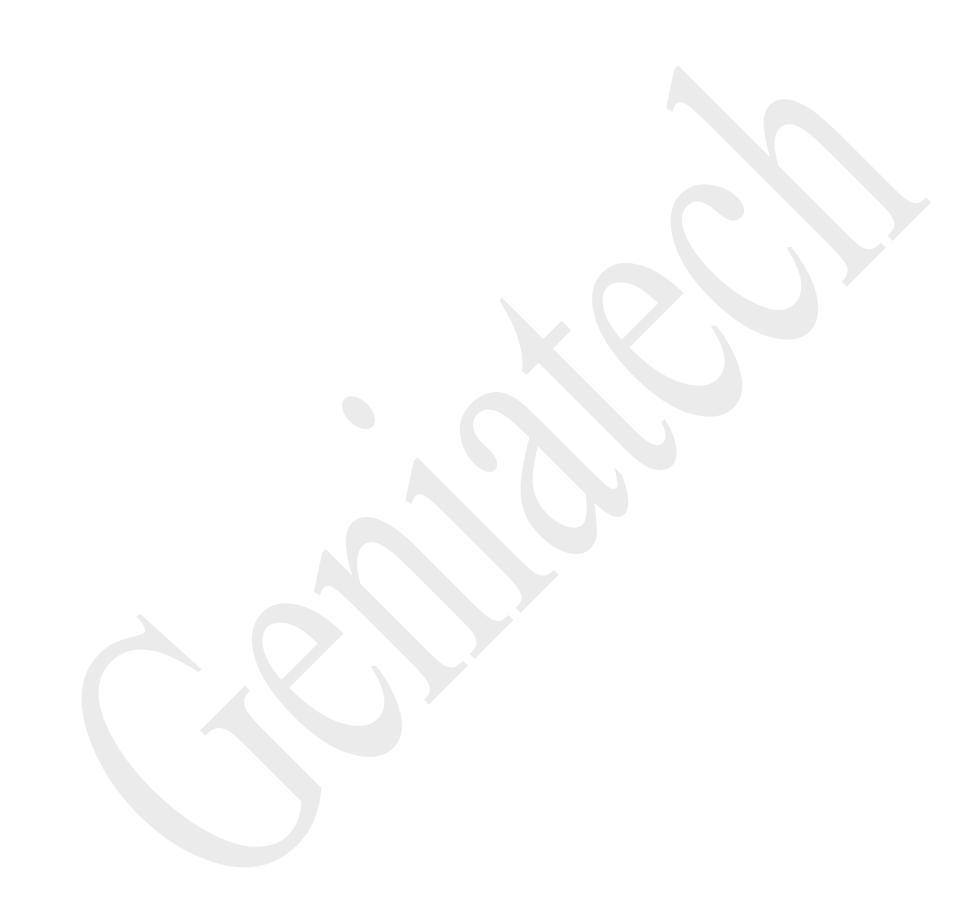

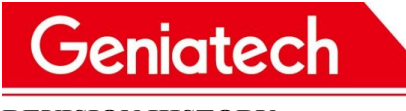

| DATE       | REVISION | REVISIO | COMM            | INITIALS |
|------------|----------|---------|-----------------|----------|
|            | TYPE     | N #     | ENTS            |          |
| 04/12/2023 | Major    | 1.0     | Initial version | Li       |
|            |          |         |                 |          |
|            |          |         |                 |          |
|            |          |         |                 |          |
|            |          |         |                 |          |
|            |          |         |                 |          |

# Geniatech

## 1. Debian on the K2-RK3399

K2-RK3399 currently supports the system: Debian9.

## 2. Installing Debian9

## **2.1 Installing the image from a Host-pc**

# **2.1.1 Installation prerequisites**

- USB-USB data cable
- Host PC
- K2-RK3399 Board
- 12V Power supply
- Windows 64bit

# 2.1.2 Step1. Download the Debian images and Tools from the below website

Debian images:

rk3399-debian\_RKE200620-k2\_hwV1.1\_XXXXXX.tar.gz

Download link:

Tools: RKDevTool\_Release\_v2.61.zip (Included in images)

Driver: DriverAssitant\_v4.8.zip

Download link:

https://mega.nz/file/qoVlCKgZ#HiKDzY3Lc3PVeoaqzmMfC6mxun30uGByl8WOOOPL

#### <u>EQU</u>

# 2.1.3 Step 2. Setting up the burn environment

Download the ADB from below website:

https://mega.nz/file/3tt2yail#eh7xioimmVkEjCNKiSHMuvWC3d4v8JDaGjUSaZyLToQ

# Geniatech

The burning process requires the computer to install ADB and configure environment

variables.(if there is an existing environment, please ignore it)

- 1) Unzip adb-tool.zip and place it in the root directory of the computer's C drive.
- 2) Open the computer "Settings"->"System"->"About"->"Advanced system settings",

select "Environment Variadles".

| Settings                | 1                                                                                                    | - a ×                                                                 |
|-------------------------|----------------------------------------------------------------------------------------------------|-----------------------------------------------------------------------|
| A 11-11-1               | About                                                                                                    |                                                                       |
|                         | About Your PC is being monitored and                                                                                       | This page has a few new settings                                      |
| Princip 2               | protected.                                                                                                    | Some setting: from Control Panel<br>have moved here, and you can copy |
| system                  | See details in Windows Security                                                                                            | your PC info so it's easier to share.                                 |
| Display                 | Device specifications                                                                                                    | Related settings                                                      |
| 40 Sound                | Device name DESKTOP-EKA9HER                                                                                                | BitLocker settings                                                    |
| Notifications & actions | Processor Installed RAM                                                                                                    | Device Manager                                                        |
| ال Focus assist         | Product ID                                                                                                    | Remote desitop                                                        |
| 🔿 Power & sleep         | System type 64-bit operating system, x64-based processor Pen and touch No nen or touch input is available for this diselaw | System proutsuon Advanced system settings                             |
| D Battery               | Copy                                                                                                    | Rename this PC (indvinced)                                            |
| 📼 Storage               | Provide All P                                                                                                    |                                                                       |
| Tablet                  | rename ons rc.                                                                                                    | Get help     Grive feedback                                           |
| Hi Multi-tasking        | Windows specifications                                                                                                    |                                                                       |
| Projecting to this PC   | Edition Windows 10 Pro<br>Version 21H2                                                                                     |                                                                       |
|                         | Installad on 2024 K.M                                                                                                    |                                                                       |
|                         |                                                                                                    |                                                                       |
|                         |                                                                                                    |                                                                       |
|                         |                                                                                                    |                                                                       |
|                         |                                                                                                    |                                                                       |
|                         |                                                                                                    |                                                                       |
| System Properties       |                                                                                                    | X                                                                     |
|                         | Adversed on the part of the part                                                                                           |                                                                       |
| Computer Name Hardy     | vare Advanced System Protection Remote                                                                                     |                                                                       |
| You must be logged o    | n as an Administrator to make most of these changes.                                                                       |                                                                       |
|                         |                                                                                                    |                                                                       |
| Performance             |                                                                                                    |                                                                       |
| Visual effects, proce   | essor scheduling, memory usage and virtual memory                                                                          |                                                                       |
|                         |                                                                                                    |                                                                       |
|                         | Settings                                                                                                    |                                                                       |
|                         |                                                                                                    |                                                                       |
| User Profiles           |                                                                                                    |                                                                       |
| Desktop settings re     | lated to your sign-in                                                                                                    |                                                                       |
|                         |                                                                                                    |                                                                       |
|                         | Sattings                                                                                                    |                                                                       |
|                         | Settings                                                                                                    |                                                                       |
| Start up and Booovo     | pr                                                                                                    |                                                                       |
| Start-up and Recove     | ly                                                                                                    |                                                                       |
| System start-up, sys    | stem failure and debugging information                                                                                     |                                                                       |
|                         |                                                                                                    |                                                                       |
|                         | Settings                                                                                                    |                                                                       |
|                         |                                                                                                    |                                                                       |
|                         | Environment Variables                                                                                                    |                                                                       |
|                         | Environment Valiables                                                                                                    |                                                                       |
|                         |                                                                                                    |                                                                       |
|                         |                                                                                                    |                                                                       |
|                         | OK Cancel Apply                                                                                                    |                                                                       |
|                         |                                                                                                    |                                                                       |

3) Under "system variables", select "Path"->"Edit", add the path of adb-tool, and click

"ok" to save the settings when finished.

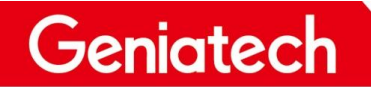

# Shenzhen Geniatech Inc., Ltd. www.geniatech.com

| er variables for Auffillistrate |                                                              | Edit environment variable                           |           |
|---------------------------------|--------------------------------------------------------------|-----------------------------------------------------|-----------|
| Variable                        | Value                                                        |                                                     |           |
| OneDrive                        | C:\Users\Administrator\OneDrive                              | %SystemRoot%\system32                               | New       |
| Path                            | C:\Users\Administrator\AppData\Local\Microsoft\WindowsApps;  | %SystemRoot%                                        |           |
| TEMP                            | C:\Users\Administrator\AppData\Local\Temp                    | %SystemRoot%\System32\Wbem                          | Edit      |
| TMP                             | C:\Users\Administrator\AppData\Local\Temp                    | %SYSTEMROOT%\System32\WindowsPowerShell\v1.0\       | Luit      |
|                                 |                                                              | %SYSTEMROOT%\System32\OpenSSH\                      | Descusa   |
|                                 |                                                              | C:\Program Files\Lenovo\Bluetooth Software\         | Browse    |
|                                 |                                                              | C:\Program Files\Lenovo\Bluetooth Software\syswow64 |           |
|                                 |                                                              | C:\Program Files\PuTTY\                             | Delete    |
|                                 |                                                              | C:\adb-tool                                         |           |
|                                 | New Edit Delete                                              |                                                     |           |
|                                 |                                                              | *<br>                                               | Move Up   |
| stem variables                  |                                                              |                                                     |           |
| Variable                        | Value                                                        |                                                     | Move Dow  |
|                                 | Value                                                        |                                                     | -         |
| US<br>Dath                      | Windows_N1                                                   |                                                     | -         |
| Path                            | C:\Windows\system32;C:\Windows\System32\Wbe                  |                                                     | Edit text |
|                                 | COM; EAE; BAT; CMD; VBS; VBE; JS; JSE; WSF; WSF; INSC        |                                                     |           |
|                                 | AMD04                                                        |                                                     | -         |
|                                 | Intel64 Family 6 Model 142 Stepping 9, Genuineintei          |                                                     | -         |
| PROCESSOR_LEVEL                 | 0-00                                                         |                                                     | -         |
| PROCESSOR_REVISION              | oeog                                                         |                                                     | -         |
| esivioouleeann                  | 20PTOULaTITEIleS20\WINDOWSPOWErSDell\WIODUleSU:\WINDOWS\SVSf |                                                     | _         |
|                                 | New Edit Doloto                                              |                                                     |           |
|                                 | Delete                                                       | ОК                                                  | Capcel    |
|                                 |                                                              |                                                     |           |
|                                 |                                                              | 4                                                   |           |

4) Environment verification. Dos window output adb to display the adb version.

| / Run                                                      |                                                                                                    | ×                                                  |              |
|------------------------------------------------------------|----------------------------------------------------------------------------------------------------|----------------------------------------------------|--------------|
|                                                            | Type the name of a program, folder, document or<br>Internet resource, and Windows will open it for you.                                                                                                    |                                                    |              |
| Open:                                                      | cmd ~                                                                                                    |                                                    |              |
|                                                            | This task will be created with administrative privileges.                                                                                                    |                                                    |              |
| 4                                                          | OK Cancel <u>B</u> rowse                                                                                                    |                                                    |              |
| C:\Users\<br>Android I<br>Revision<br>Installed            | Administrator>adb<br>ebug Bridge version 1.0.39<br>3db08f2c6889-android<br>as C:\adb-tool\adb.exe                                                                                                    |                                                    |              |
| global op<br>-a<br>-d<br>-e<br>-s SERIA<br>use<br>-p PRODI | tions:<br>listen on all network interfaces, not just l<br>use USB device (error if multiple devices co<br>use TCP/IP device (error if multiple TCP/IP<br>L<br>device with given serial number (overrides \$AND<br>CT | ocalhost<br>nnected)<br>devices ava<br>ROID_SERIAL | ilable)<br>) |
| -H<br>-P<br>-L SOCKE                                       | or path ('angler'/'out/target/product/angler')<br>ult \$ANDROID_PRODUCT_OUT<br>name of adb server host [default=localhost]<br>port of adb server [default=5037]<br>T listen on given socket for adb server [defau    | ;<br>lt=tcp:loca                                   | lhost:5037]  |
| general c<br>devices<br>help<br>version                    | ommands:<br>[-1] list connected devices (-1 for<br>show this help message<br>show version num                                                                                                    | long outpu                                         | t)           |

Room 02-04, 10/F, Block A, Building 8, Shenzhen International Innovation Valley, Dashi Road, Nanshan District, Shenzhen, Guangdong, China Emai: support@geniatech.com Tel: (+ 86) 755 86028588

## 2.1.4 Step 3. Bring the board into burn mode

1) Open DriverAssitant\_v4.8 folder, double-click DriverInstall.exe to install the driver.

Then open RKDevTool\_Release, double-click RKDevTool.exe to open it.

| > HF (F:) > ATesting rk3399-de | ebian_KKE200620-K2_hWi | 1.0_2021062219200 | > FR3399-deblan_RRE200620-R2_NWV1.0_20210622192000 > Android1001 | Kelease > |
|--------------------------------|------------------------|-------------------|------------------------------------------------------------------|-----------|
| 称                              | 修改日期                   | 类型                | 大小                                                               |           |
| bin                            | 2021/6/22 19:20        | 文件夹               |                                                                  |           |
| Language                       | 2021/6/22 19:20        | 文件夹               |                                                                  |           |
| Log                            | 2021/7/1 9:17          | 文件夹               |                                                                  |           |
| 🔏 AndroidTool.exe              | 2021/6/22 19:20        | 应用程序              | 1,152 KB                                                         |           |
| Android开发工具手册_v1.2.pdf         | 2021/6/22 19:20        | WPS PDF 文档        | 579 KB                                                           |           |
| 🗋 config.cfg                   | 2021/6/22 19:20        | CFG 文件            | 7 KB                                                             |           |
| onfig.ini                      | 2021/6/22 19:20        | 配置设置              | 2 KB                                                             |           |
| px3se-config.cfg               | 2021/6/22 19:20        | CFG 文件            | 7 KB                                                             |           |
| px30-config.cfg                | 2021/6/22 19:20        | CFG 文件            | 7 KB                                                             |           |
| Readme.txt                     | 2021/6/22 19:20        | 文本文档              | 1 KB                                                             |           |
| rk1808-config.cfg              | 2021/6/22 19:20        | CFG 文件            | 7 KB                                                             |           |
| rk3036-config.cfg              | 2021/6/22 19:20        | CFG 文件            | 7 KB                                                             |           |
| rk3128-config.cfg              | 2021/6/22 19:20        | CFG 文件            | 7 KB                                                             |           |
| rk3229-config.cfg              | 2021/6/22 19:20        | CFG 文件            | 7 KB                                                             |           |
| rk3288-config.cfg              | 2021/6/22 19:20        | CFG 文件            | 7 KB                                                             |           |
| rk3308-config.cfg              | 2021/6/22 19:20        | CFG 文件            | 6 KB                                                             |           |
| rk3326-config.cfg              | 2021/6/22 19:20        | CFG 文件            | 7 KB                                                             |           |
| rk3328-config.cfg              | 2021/6/22 19:20        | CFG 文件            | 7 KB                                                             |           |
| rk3399-config.cfg              | 2021/6/22 19:20        | CFG 文件            | 7 KB                                                             |           |

2) Connect K2-RK3399 and PC with the USB data cable , press and hold the upgrade

button, and power on the device while holding the upgrade button for 5-10s, it will prompt

"Found One LOADER Device".

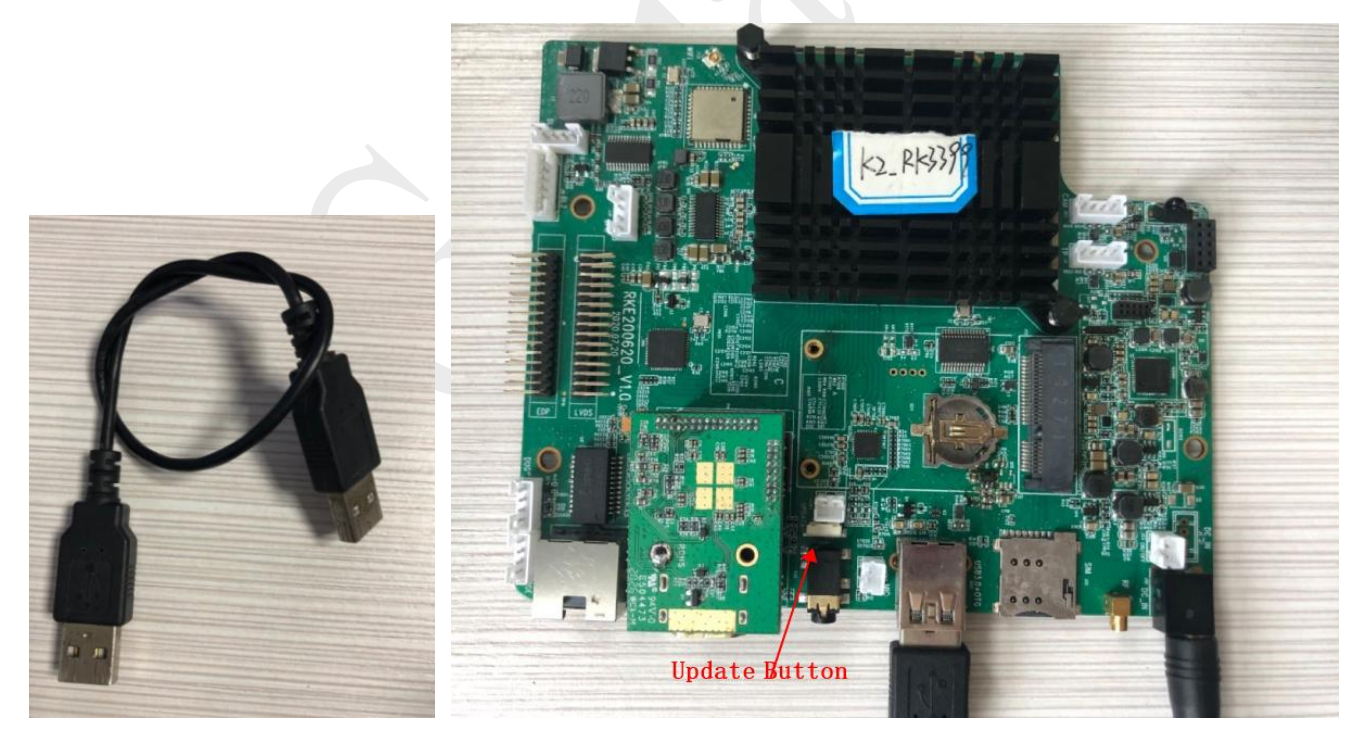

| 镜  | 像 | <b>之工具 v2.61</b><br>升级固件 高約 | 动能        |                                     |  |
|----|---|-----------------------------|-----------|-------------------------------------|--|
|    |   | 地址                          | 名字        | 路径                                  |  |
|    |   | 0x00000000                  | loader    | F:\ATesting\rk3399-debian_RKE200620 |  |
| 2  | ~ | 0x00000000                  | parameter | F:\ATesting\rk3399-debian_RKE200620 |  |
| 3  | ~ | 0x00004000                  | uboot     | F:\ATesting\rk3399-debian_RKE200620 |  |
| 1  |   | 0x00006000                  | trust     | F:\ATesting\rk3399-debian_RKE200620 |  |
| 5  |   | 0x00008000                  | misc      | \rockdev \Image \misc. img          |  |
| 6  |   | 0x0001A000                  | boot      | F:\ATesting\rk3399-debian_RKE200620 |  |
| 7  |   | 0x0002A000                  | recovery  | \rockdev \Image \recovery. img      |  |
| 3  |   | 0x0003A000                  | backup    | \rockdev \Image \backup. img        |  |
| 9  |   | 0x0004A000                  | oem       | F:\ATesting\rk3399-debian_RKE200620 |  |
| 10 |   | 0x0006A000                  | rootfs    | F:\ATesting\rk3399-debian_RKE200620 |  |
| 1  |   | 0x0076A000                  | userdata  | \rockdev\Image\userdata.img         |  |

3) At the same time, the PC device manager will find a Rockchip device.

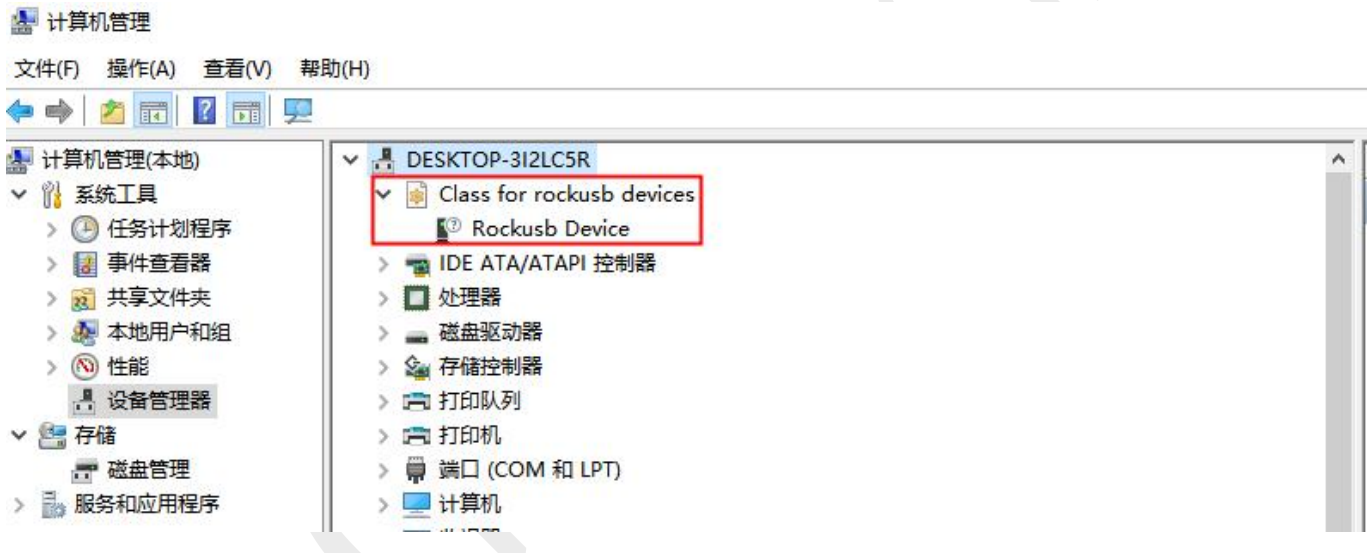

### 2.1.5 Step 4. Flash the Debian image

1) Unzip rk3399-debian\_RKE200620-k2\_hwV1.1\_XXXXXX.tar.gz, and select the

corresponding seven files in the Debian firmware folder.

| G         | 7                       | enic       | ate       | ch                                  | Shenzhen Geniate |
|-----------|-------------------------|------------|-----------|-------------------------------------|------------------|
| 喘芯得       | 如开发                     | 支工具 v2.61  |           |                                     | - 🗆 X            |
| 载镜        | 像                       | 升级固件 高级    | 及功能       | 2                                   |                  |
| #         |                         | 地址         | 名字        | 路径                                  |                  |
| 1         |                         | 0x00000000 | loader    | F:\ATesting\rk3399-debian_RKE200620 |                  |
| 2         |                         | 0x00000000 | parameter | F:\ATesting\rk3399-debian_RKE200620 |                  |
| 3         |                         | 0x00004000 | uboot     | F:\ATesting\rk3399-debian_RKE200620 |                  |
| 4         |                         | 0x00006000 | trust     | F:\ATesting\rk3399-debian_RKE200620 |                  |
| 5         |                         | 0x00008000 | misc      | \rockdev\Image\misc. img            |                  |
| 6         | $\overline{\mathbf{v}}$ | 0x0001A000 | boot      | F:\ATesting\rk3399-debian_RKE200620 |                  |
| 7         |                         | 0x0002A000 | recovery  | \rockdev\Image\recovery. img        |                  |
| 8         |                         | 0x0003A000 | backup    | \rockdev\Image\backup.img           |                  |
| 9         |                         | 0x0004A000 | oem       | F:\ATesting\rk3399-debian_RKE200620 |                  |
| 10        |                         | 0x0006A000 | rootfs    | F:\ATesting\rk3399-debian_RKE200620 |                  |
| 11        |                         | 0x0076A000 | userdata  | \rockdev\Image\userdata.img         |                  |
| <<br>Load | er Ve                   | er : 1. 18 | 执行        | 切換         设备分区表         清空         |                  |
|           |                         |            | 没有        | <b>有发</b> 现 改备                      |                  |

2) Click the "Execute" button to start the burning, and the burning is successful as

follows.when the upgrade is complete, the box will restart automatically.

|      |      |             |           |                                     | 下载Boot成功                              |  |
|------|------|-------------|-----------|-------------------------------------|---------------------------------------|--|
| #    |      | 地址          | 名字        | 路径                                  | 等待Maskrom成功                           |  |
| 1    | ~    | 0x00000000  | loader    | F:\ATesting\rk3399-debian_RKE200620 | 测试设备开始                                |  |
| 2    | ~    | 0x00000000  | parameter | F:\ATesting\rk3399-debian_RKE200620 | 测试设备成功                                |  |
| 3    | ~    | 0x00004000  | uboot     | F:\ATesting\rk3399-debian_RKE200620 | 校验芯片开始                                |  |
| 4    | ~    | 0x00006000  | trust     | F:\ATesting\rk3399-debian_RKE200620 | 役%応片成切                                |  |
| 5    | Г    | 0x000080000 | misc      | \rockdev \Image \misc. img          | <br>大現ビュashinio<br>対照アリュービュー C. cf Th |  |
| 6    | ~    | 0x0001A000  | boot      | F:\ATesting\rk3399-debian_RKE200620 | 次現Tiasninio與J<br>体名TDR工始              |  |
| 7    | Г    | 0x0002A000  | recovery  | \rockdev \Image \recovery. img      | 住用1007T%1<br>住各TDB成Th                 |  |
| 8    |      | 0x0003A000  | backup    | \rockdev\Image\backup. img          | 下载TDB开始                               |  |
| 9    | ~    | 0x0004A000  | oem       | F:\ATesting\rk3399-debian_RKE200620 | 下载TDB成功                               |  |
| 10   | •    | 0x0006A000  | rootfs    | F:\ATesting\rk3399-debian_RKE200620 | 等待Maskrom开始                           |  |
| 11   |      | 0x0076A000  | userdata  | \rockdev\Image\userdata.img         | 等待Maskrom成功                           |  |
|      |      |             |           |                                     | 测试设备开始<br>测试设备成功                      |  |
| <    |      | _           |           | >                                   | 正在下载Gpt(100%)                         |  |
| Load | er V | er:1.18     | 执行        | 切换 设备分区表 清空                         | 正在下载 uboot(100%)<br>正在下载 trust(100%)  |  |
|      |      |             | 1         |                                     | 正在下载 boot(100%)<br>→ 正在下载 oem(100%)   |  |
|      |      |             | 没有        | 有发现设备                               | — 正在下载 rootfs(100%)<br>下载完成           |  |

# 2.1.6 Step 5: Reboot and enjoy!

Remove the USB data cable, connect to the HDMI screen and power on again, the system will start normally. Wait for the system startup to complete(about 1min) and you can enjoy it.